# Vlas handleiding internet leden administratie (ILA)

## <u>clubsecretarissen</u>

# Inhoud

| A. INLOGGEN                                                       | 2  |
|-------------------------------------------------------------------|----|
| B. VERLENGEN van je club naar het volgende jaar, éénmaal per jaar | 4  |
| C. NIEUWE leden toevoegen                                         | 7  |
| D. gegevens bestaand lid wijzigen                                 | 10 |
| E. Raadplegen en aanpassen clubgegevens                           | 10 |
| F. ledenlijsten exporteren                                        | 11 |
| G. Afmelden / uitloggen                                           | 11 |
| H. Promotie-acties, probeersessie, ongevalsaangiftes              | 13 |
| I. Smartphone                                                     | 15 |
| J. VARIA - FAQ                                                    | 16 |

## A. INLOGGEN

Inloggen op het online platform kan via de website van Vlas
 <u>https://vlas.be/</u>
 klik op het menu "Ledenhoekje", kies hierna voor "Ledenadministratie ILA", hier kan je
 op de blauwe knop klikken: "Bestuurslid met de juiste inloggegevens? Ga naar ILA"

dan krijg je volgend scherm en je klikt op het Vlas&Sportiv-logo

| Claris | FileMake          | er WebDirect |
|--------|-------------------|--------------|
|        | Ξ                 |              |
|        |                   |              |
|        |                   |              |
| >>     | vlas &<br>sportiv |              |
|        |                   |              |
|        | Vlas              |              |

Nu kan je de inloggegevens invullen:

| Meld u | aan | om | "ILA" | te | openen. |
|--------|-----|----|-------|----|---------|
|--------|-----|----|-------|----|---------|

| 0789Club |           |  |
|----------|-----------|--|
| ••••     |           |  |
|          | Aanmelden |  |
|          |           |  |

Je logt je in met de gekregen inloggegevens

--> account naam: bestaat uit het viercijferig Vlas-stamnummer van je club gevolgd door Club: \*\*\*\*Club

--> paswoord: bestaat uit een combinatie van vier of vijf cijfers

Opgelet: wanneer er 15 minuten niet gewerkt op ILA, dan moet je opnieuw inloggen

| * hierna                                       | kom je op de home-pagina van je club.                                                                                                    |                                                                                                    |
|------------------------------------------------|----------------------------------------------------------------------------------------------------|----------------------------------------------------------------------------------------------------|
| Je ziet "                                      | Welkom, met je clubnaam" (in het blauw)                                                                                                    |                                                                                                    |
| Uw lede                                        | club is aangesinan per Kalenderjaar. Je club verlengen en nieuwe<br>n ingeven voor het nieuwe jaar kan vanaf 1 december.                                                                     |                                                                                                    |
|                                                | Leden Club                                                                                                    |                                                                                                    |
| Welkom                                         | , Tillegem St-Sebastiaan Vrije Archiers                                                                                                    |                                                                                                    |
| Aarzel niet o<br>Tel: 050 / 35<br>E-mail: admi | m contact op te nemen met het VIaS-secretariaat bij vragen of problemen rond ILA:<br>84 62<br>nistrator@vlas.be                                                                              |                                                                                                    |
| Overzic                                        | ht opmerkingen                                                                                                    |                                                                                                    |
| Secretariaat                                   | De lidmaatschap van uw club is succesvol verlengd. Aan het begin van elke maand worden de lidkaarten aangemaakt. Probeer<br>indien mogelijk alle nieuwe leden vooraf toe te voegen.          | 6/01/2020 16:00:47                                                                                      |
| Secretariaat                                   | De lidmaafschap van uw club is successel verlengd. Aan het begin van elke maand worden de lidkaarten aangemaakt. Probeer<br>indien mogelijk alle nieuwe leden vooraf loe te voegen.          | 9/12/2018 9 44:20                                                                                       |
| Secretariaat                                   | De lidmaatschap van uw club is succesvol verlengd. Aan het begin van elke maand worden de lidkaarten aangemaakt. Probeer<br>indien mogelijk alle nieuwe leden vooraf toe te voegen.          | 3/01/2018 17:38:30                                                                                      |
| Secretariaat                                   | De lidmaafschap van uw club is succesvol verlengd. Aan het begin van elke maand worden de lidkaarten aangemaakt. Probeer<br>indien mogelijk alle nieuwe leden vooraf toe te voegen.          | 15/01/2017 10:35:05                                                                                     |
| Secretariaat                                   | De lidmaatschap van uw club werd verlengd. Aan het begin van elke maand worden de lidkaarten aangemaakt. Probeer indien<br>mogelijk alle nieuwe leden vooraf toe te voegen.                  | 25/05/2016 14:40:32                                                                                     |
| Belangrijke                                    | opmerking Opmerking voor                                                                                                    |                                                                                                    |
|                                                |                                                                                                    |                                                                                                    |
|                                                |                                                                                                    | Verstuur Opmerking                                                                                      |
|                                                | KNBBW-VII www.knbbw.bej Secretaris: Uvyn Bram (0485 67 21 43 ; knbbw.fmab@gmail.com)   Re<br>Vlas I 050 35 84 62, info@vlas.be, Polderstraat 76 A bus 2 8310 Brugge   Reknr.: IBAN: BE62 734 | eknr.: BE86 0682 0022 0050  Ondnr.: 0472.817.887<br>I3 3238 5461 BIC: KREDBEBB   ondernr.: 0435.798.234 |

In het overzicht opmerkingen zie je alle opmerkingen terug. Iedere keer dat je een verlenging doorvoert zal dit hier verschijnen. Ook wanneer het Vlas-secretariaat een mededeling heeft voor jouw club zal dit hierin verschijnen.

Je kan ook zelf een opmerking geven aan het Vlas-secretariaat of aan je bondssecretaris. Dit doe je door onder het overzicht met opmerkingen aan te duiden voor wie de opmerking is. In het kader hieronder kan je je opmerking intypen. Als je klaar bent met je opmerking kan je rechtsonder het kader op "Verstuur opmerking" drukken.

| Uw club is aar<br>leden ingeven | Leden                                                                                     | Je club verlengen en nieuwe<br>anaf 1 december.<br>Clubs                                        |                     |   |
|---------------------------------|-------------------------------------------------------------------------------------------|-------------------------------------------------------------------------------------------------|---------------------|---|
|                                 | Leden<br>Leden                                                                            | Je club verlengen en nieuwe<br>anaf 1 december.<br>Clubs                                        |                     |   |
| <b>A</b><br>Velkom, Haa         | Leden<br>asdonk K.P.S                                                                     | Clubs                                                                                           |                     |   |
| Velkom, Ha                      | asdonk K.P.S                                                                              | C St-Sebastiaa                                                                                  |                     |   |
| ecretariaat De                  | e lidmaatschap van uw club<br>gin van elke maand worden<br>dien mogelijk alle nieuwe lee  | is succesvol verlengd. Aan het<br>de lidkaarten aangemaakt. Probee<br>den vooraf toe te voegen. | 10/04/2016 19:39:49 | - |
| iecretariaat De                 | e lidmaatschap van uw club<br>ke maand worden de lidkaar<br>ogelijk alle nieuwe leden vo  | werd verlengd.Aan het begin van<br>ten aangemaakt. Probeer indien<br>oraf toe te voegen.        | 29/04/2015 15:26:56 |   |
| ecretariaat Du<br>el<br>m       | e lidmaatschap van uw club<br>ke maand worden de lidkaar<br>ogelijk alle nieuwe leden voo | werd verlengd.Aan het begin van<br>ten aangemaakt. Probeer indien<br>raf toe te voegen.         | 21/05/2014 15:53:42 |   |

Hier kan je jaarlijks vanaf 1 december of 1 juni je club verlengen voor het volgende jaar. De knop 'lidmaatschap verlengen ...(jaar...)' verschijnt hier pas vanaf 1 december of 1 juni.

|                            | KCERI/ER16                                                                                                    |                                                            |  |
|----------------------------|----------------------------------------------------------------------------------------------------|------------------------------------------------------------|--|
|                            |                                                                                                    |                                                            |  |
| $\leftarrow \rightarrow G$ | https://vlas.clickworks.eu/fmi/webd#VlaS                                                                                                    |                                                            |  |
| •                          | Lidmaatschap verlengen 2017                                                                                                    |                                                            |  |
| <b>^</b>                   | Leden Club                                                                                                    | 05                                                         |  |
| Overzi                     | cht opmerkingen                                                                                                    |                                                            |  |
| Secretariaat               | De lidmaatschap van uw club werd verlengd.Aan het b<br>maand worden de lidkaarten aangemaakt. Probeer ind<br>nieuwe leden vooraf toe te voegen. | xegin van elke<br>lien mogelijk alle 10/03/2016 15:00:04 ▲ |  |
|                            |                                                                                                    |                                                            |  |

(zorg dat je de nieuwe ledenlijst bij de hand hebt)

Voor kalenderjaarclubs: de verlenging kan je doorvoeren van 1 december tot en met 31 maart Voor seizoenclubs: de verlenging kan je doorvoeren van 1 juni tot en met 30 september

Als je de knop 'lidmaatschap verlengen ...(jaar...)' aanklikt krijg je een lijst van de leden die het afgelopen jaar lid waren.

- $\rightarrow$  alle leden van het afgelopen jaar staan in deze lijst aangevinkt (zie figuur).
- $\rightarrow$  als clubsecretaris kun je dan alle leden <u>afvinken</u> die <u>stoppen</u>. (niet langer lid blijven)

| Aantal te v<br>Max. aanta | verlengen<br>al te verler | leden 26<br>ngen   |
|---------------------------|---------------------------|--------------------|
| Blijft Lid                | Lidnumm                   | er Naam            |
| V                         | 77725                     | Algoedt Fabienne   |
| V                         | 75145                     | Chalier Frieda     |
| V                         | 60818                     | Corveleyn Rudi     |
| $\checkmark$              | 60821                     | De Bock Christiane |

| $\mathbf{i}$ | dan | LIL  | 10 | :   | hat | middon | andaraan | ~ ~ | "Valgondo" |
|--------------|-----|------|----|-----|-----|--------|----------|-----|------------|
| 7            | uan | KIIK | je | 111 | net | midden | onueraan | υp  | voigende   |

| den            |                                                                                                    |                                                                                                    |                                                                                                    |                                                                                                    |
|----------------|----------------------------------------------------------------------------------------------------|----------------------------------------------------------------------------------------------------|----------------------------------------------------------------------------------------------------|----------------------------------------------------------------------------------------------------|
| uid te verleng | en: 30                                                                                                    |                                                                                                    |                                                                                                    | Max. aantal te verlengen                                                                                                    |
| Lidnnr.        | Naam                                                                                                    | Adres                                                                                                    | Geboortedatum                                                                                                    |                                                                                                    |
| 78359          | Beeldens Peter                                                                                                    | Lesseliers dreef 81, 9120 Beveren-Waas BE                                                                                                    | 9/01/1974                                                                                                    | <u> </u>                                                                                                    |
| 72887          | Beeldens Matthias                                                                                                    | Lesseliersdreef 81, 9120 Beveren-Waas BE                                                                                                    | 18/06/2001                                                                                                    |                                                                                                    |
| 79405          | Brijs Paul                                                                                                    | Kallobaan 216, 9120 Beveren-Waas BE                                                                                                    | 21/05/1950                                                                                                    |                                                                                                    |
| 1692           | Brocken Alfred                                                                                                    | Gentseweg 315, 9120 Beveren-Waas BE                                                                                                    | 14/04/1939                                                                                                    |                                                                                                    |
| 80710          | Buytaert Thibo                                                                                                    | Kruisbessenlaan 21, 9120 Melsele BE                                                                                                    | 19/05/1999                                                                                                    |                                                                                                    |
| 81210          | Cuyt Sharon                                                                                                    | Grote Baan 1163 Bus 001, 9120 Melsele BE                                                                                                    | 11-05-1994                                                                                                    |                                                                                                    |
| 81017          | De Block Francois                                                                                                    | Meerminnendam 2 B002, 9120 Beveren-Waas BE                                                                                                    | 31/12/1951                                                                                                    |                                                                                                    |
| 78316          | De Bondt Steff                                                                                                    | Bankwegelhof 91 B, 9120 Beveren-Waas BE                                                                                                    | 12-12-2005                                                                                                    |                                                                                                    |
| 67200          | De Buyser Kevin                                                                                                    | Grote Baan 163 bus 001, 9120 Melsele BE                                                                                                    | 22/11/1988                                                                                                    |                                                                                                    |
| 65638          | De Buyser Kiana                                                                                                    | Elzelaarstraat 1 bus ; 002, 2070 Zwijndrecht BE                                                                                                    | 5/07/1999                                                                                                    |                                                                                                    |
| 79403          | De Groeve Benoit                                                                                                    | Boomgaardstraat 15, 9120 Melsele BE                                                                                                    | 25/07/1947                                                                                                    |                                                                                                    |
| 1689           | De Groof Joseph                                                                                                    | Jagersdreef 21, 9100 Sint-Niklaas BE                                                                                                    | 14/06/1943                                                                                                    |                                                                                                    |
| 71693          | De Roeck André                                                                                                    | Oude Dorpstraat 31, 9120 Vrasene BE                                                                                                    | 2/09/1948                                                                                                    |                                                                                                    |
| 1693           | De Rycke Marie-Louise                                                                                                    | Aardbeienlaan 1, 9120 Melsele BE                                                                                                    | 18/02/1945                                                                                                    |                                                                                                    |
| 79928          | Guhlstroff Rick                                                                                                    | gentstraat 67, 9140 Tielrode BE                                                                                                    | 2/10/1985                                                                                                    |                                                                                                    |
| 79406          | Heyrman Joel                                                                                                    | Pastoor Steenssensstraat 3, 9120 Beveren-Waas                                                                                                    | 21/12/1953                                                                                                    |                                                                                                    |
| 78360          | Janssens Katleen                                                                                                    | Lesseliers dreef 81, 9120 Beveren-Waas BE                                                                                                    | 21/11/1972                                                                                                    |                                                                                                    |
| 71692          | Lijssens Walter                                                                                                    | Kon. Fabiolapark 357, 9100 Sint-Niklaas BE                                                                                                    | 19/09/1955                                                                                                    |                                                                                                    |
| 79404          | Lijssens Willem                                                                                                    | Kerkhofstraat 43, 9140 Steendorp BE                                                                                                    | 4/02/1945                                                                                                    |                                                                                                    |
| 75856          | Meynen Jacqueline                                                                                                    | Gentse weg 58/103, 9120 Beveren-Waas BE                                                                                                    | 20/01/1943                                                                                                    |                                                                                                    |
| 65300          | Mossu Dirk                                                                                                    | Van Brouchovenstraat 16 bus8, 9120 Beveren-Waa                                                                                                    | <sup>as</sup> 2/03/1968                                                                                                    |                                                                                                    |
| 77230          | Noens Nathan                                                                                                    | Brielstraat 53, 9120 Melsele BE                                                                                                    | 14/03/2008                                                                                                    |                                                                                                    |
| 20161          | Pelgrims Peter                                                                                                    | Pauwelslei 145, 2930 Brasschaat BE                                                                                                    | 4/12/1967                                                                                                    |                                                                                                    |
| 70751          | Van Buynder Aimé                                                                                                    | Gentstraat 67, 9140 Tielrode BE                                                                                                    | 8/11/1953                                                                                                    |                                                                                                    |
| 81075          | Van Dorsselaer Luc                                                                                                    | Grote Baan 273, 9120 Melsele BE                                                                                                    | 15/11/1956                                                                                                    |                                                                                                    |
| 74608          | Van Esbroeck Jonas                                                                                                    | Kwakkelhoekstraat 43, 9100 Nieuwkerken-Waas B                                                                                                    | E 7/07/2001                                                                                                    |                                                                                                    |
| 15293          | Van Overmeire Leonard                                                                                                    | Aardbeienlaan 1, 9120 Melsele BE                                                                                                    | 10/09/1943                                                                                                    |                                                                                                    |
| 65301          | Van Overmeire Nancy                                                                                                    | Van Brouchovenstraat 16 bus8, 9120 Beveren-Waa                                                                                                    | as 18/04/1967                                                                                                    |                                                                                                    |
| 79409          | Van Raemdonck Jos                                                                                                    | Tassijnlaan 14, 9100 Sint-Niklaas BE                                                                                                    | 23/05/1942                                                                                                    |                                                                                                    |
| 65401          | Verhulst Francois                                                                                                    | Stuurstraat 90 9120 Beveren-Waas BF                                                                                                    | 31/03/1944                                                                                                    |                                                                                                    |
|                | den<br>id te verleng<br>Lidnr.<br>78359<br>72887<br>74405<br>1692<br>80710<br>81217<br>78316<br>67200<br>81217<br>78316<br>67203<br>1693<br>7693<br>1693<br>7693<br>1693<br>7693<br>1693<br>7693<br>1693<br>74406<br>71693<br>1693<br>79406<br>74906<br>74906 | Bell           Jid te verlengen: 30           Lidm.         Nam           73359         Beeldens Matthias           73459         Beeldens Matthias           73450         Brijs Paul           1092         Brocken Altred           80710         Buytaert Thibo           81210         Cuyt Sharon           81017         De Bick Francois           78316         De Buytsert Kevin           6638         De Buytsert Kana           7403         De Groof Joseph           71633         De Roeck André           19928         Guhistroff Rick           79928         Guhistroff Rick           79928         Guhistroff Rick           79928         Janssens Katleen           71632         Dijssens Walter           79404         Lijssens Walter           79405         Lijssens Walter           79404         Lijssens Watter           79510         Van Buynder Aimé           81075         Van Dorsseleer Luc           7468         Van Overmeire Leonard           81075         Van Overmeire Leonard           81075         Van Overmeire Leonard           81075         Van Overmeire Leonard <td>den           uid te verlengen: 30           Lidnnr.         Naam         Adres           78395         Beeldens Matthias         Lessellers dreef 81, 9120 Beveren-Waas BE           72887         Beeldens Matthias         Lessellers dreef 81, 9120 Beveren-Waas BE           79405         Brijs Paul         Kalobaan 216, 9120 Beveren-Waas BE           79405         Brijs Paul         Kalobaan 216, 9120 Beveren-Waas BE           80710         Buytaert Thibo         Kruisbessenlaan 21, 9120 Meisele BE           81017         De Block Francois         Meerminnendam 28, 000, 9120 Beveren-Waas BE           78316         De Boutyser Kevin         Grote Baan 1163 Bus 001, 9120 Meisele BE           76330         De Buyser Kevin         Grote Baan 153 bus 001, 9120 Meisele BE           76403         De Groore Benott         Boomgaardstraat 15, 9120 Meisele BE           76930         De Rock André         Oude Dorsptraat 3, 9120 Deveren-Waas BE           79403         De Groore Benott         Boomgaardstraat 5, 9120 Meisele BE           79403         De Rock André         Oude Dorsptraat 3, 9120 Vasene BE           79403         De Rock Marie-Louise         Aardbeienlan 1, 9120 Meisele BE           79404         Lijssens Wilter         Kontholstraat 67, 9140 Fieldo BE           79405         L</td> <td>den           Jid te verlengen: 30         Ares         Geboortedatum           78395         Beeldens Matthias         Lesseliers dreef 81, 9120 Beveren-Waas BE         90/11/974           72887         Beeldens Matthias         Lesseliers dreef 81, 9120 Beveren-Waas BE         18/06/2001           79405         Brijs Paul         Kalobaan 216, 9120 Beveren-Waas BE         18/06/2001           79405         Brijs Paul         Kalobaan 216, 9120 Beveren-Waas BE         18/06/2001           1962         Brockan Altred         Gentswey 315, 9120 Beveren-Waas BE         19/04/1739           80710         Buytaert Thibo         Kruisbessenlaan 21, 9120 Melsele BE         19/05/1999           81017         De Block Francois         Meerminnendam 28, 802, 9120 Beveren-Waas BE         12/12/1951           78316         De Boyter Kevin         Grote Baan 163 bus 001, 9120 Melsele BE         12/12/1951           78330         De Brove Kevin         Grote Baan 153 bus 001, 9120 Melsele BE         12/07/1999           79403         De Groore Benot         Boorgaardstraat 15, 9120 Melsele BE         2/07/1999           79403         De Rock André         Oude Dorpstraat 31, 9120 Vrasene BE         2/00/1945           79828         Guhlstroff Rick         gentstraat 67, 9140 Felede BE         2/00/1945</td> | den           uid te verlengen: 30           Lidnnr.         Naam         Adres           78395         Beeldens Matthias         Lessellers dreef 81, 9120 Beveren-Waas BE           72887         Beeldens Matthias         Lessellers dreef 81, 9120 Beveren-Waas BE           79405         Brijs Paul         Kalobaan 216, 9120 Beveren-Waas BE           79405         Brijs Paul         Kalobaan 216, 9120 Beveren-Waas BE           80710         Buytaert Thibo         Kruisbessenlaan 21, 9120 Meisele BE           81017         De Block Francois         Meerminnendam 28, 000, 9120 Beveren-Waas BE           78316         De Boutyser Kevin         Grote Baan 1163 Bus 001, 9120 Meisele BE           76330         De Buyser Kevin         Grote Baan 153 bus 001, 9120 Meisele BE           76403         De Groore Benott         Boomgaardstraat 15, 9120 Meisele BE           76930         De Rock André         Oude Dorsptraat 3, 9120 Deveren-Waas BE           79403         De Groore Benott         Boomgaardstraat 5, 9120 Meisele BE           79403         De Rock André         Oude Dorsptraat 3, 9120 Vasene BE           79403         De Rock Marie-Louise         Aardbeienlan 1, 9120 Meisele BE           79404         Lijssens Wilter         Kontholstraat 67, 9140 Fieldo BE           79405         L | den           Jid te verlengen: 30         Ares         Geboortedatum           78395         Beeldens Matthias         Lesseliers dreef 81, 9120 Beveren-Waas BE         90/11/974           72887         Beeldens Matthias         Lesseliers dreef 81, 9120 Beveren-Waas BE         18/06/2001           79405         Brijs Paul         Kalobaan 216, 9120 Beveren-Waas BE         18/06/2001           79405         Brijs Paul         Kalobaan 216, 9120 Beveren-Waas BE         18/06/2001           1962         Brockan Altred         Gentswey 315, 9120 Beveren-Waas BE         19/04/1739           80710         Buytaert Thibo         Kruisbessenlaan 21, 9120 Melsele BE         19/05/1999           81017         De Block Francois         Meerminnendam 28, 802, 9120 Beveren-Waas BE         12/12/1951           78316         De Boyter Kevin         Grote Baan 163 bus 001, 9120 Melsele BE         12/12/1951           78330         De Brove Kevin         Grote Baan 153 bus 001, 9120 Melsele BE         12/07/1999           79403         De Groore Benot         Boorgaardstraat 15, 9120 Melsele BE         2/07/1999           79403         De Rock André         Oude Dorpstraat 31, 9120 Vrasene BE         2/00/1945           79828         Guhlstroff Rick         gentstraat 67, 9140 Felede BE         2/00/1945 |

Hierna krijg je een pagina waar je de bestuursleden moet aangeven.

- → Kies de naam van het bestuurslid
- → Kies de functie van het bestuurslid
- → Duid aan of dit bestuurslid de contactpersoon is
- → Vul zijn emailadres in indien dit nog niet ingevuld staat.
- → Doe dit voor al je bestuursleden (minimum twee verschillende personen)

→ dan klik je in het midden onderaan op "Verstuur de verlenging"

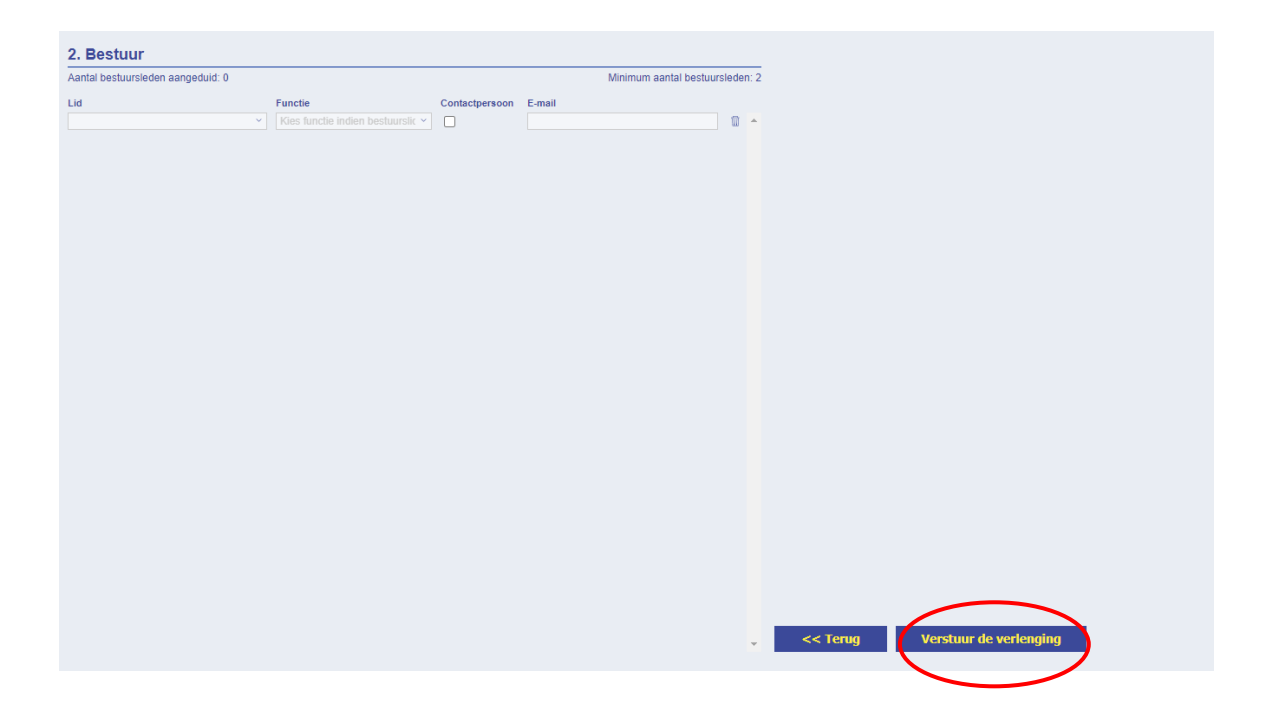

Hierna spring je terug naar het home-scherm. Bij het overzicht 'opmerkingen' zie je de melding dat het lidmaatschap van je club werd verlengd. Op deze manier wordt ook Vlas op de hoogte gebracht.

Doorloop jaarlijks de volgende checklist om je verlenging door te voeren:

- Via knop verlengen: Leden die niet langer lid blijven afvinken
  - bestuur voor het nieuwe jaar toevoegen
    - o voorzitter
    - o secretaris
    - o penningmeester
    - $\circ \quad \ \ jeugdverantwoordelijke$
    - o ...
  - contactpersoon voor het nieuwe jaar aanvinken
  - daarna:
    - <u>oud-leden</u> toevoegen via tab met lijst 'Oud-leden' en de pijl met verticale streep door (links op het scherm)
    - of
    - <u>nieuwe leden</u> toevoegen (via knop '+mannetje'. Na het checken via geslacht of geboortedatum of ze misschien toch al in het totale Vlas-bestand voorkomen)
  - <u>accommodatie</u> (sportinfrastructuur en/of clublokaal) voor het nieuwe jaar toevoegen (herhalen of nieuw)

## C. NIEUWE leden toevoegen

### Inleiding:

1. een oud-lid van jouw club:

Zijn gegevens zitten reeds in ILA, dus kan je hem/haar opnieuw lid maken zonder te typen.

#### 2. nieuw lid:

We doen steeds een check of je nieuw lid reeds in ILA voorkomt.

- Is dat niet het geval: dan wordt het lid aangemaakt met een nieuw lidnummer.
- Komt je nieuw lid reeds voor in ILA, dan kan je hem/haar als lid toevoegen (of als bij-lid).

## bij-lid:

Als je nieuw lid reeds lid is van een andere club <u>bij jouw bond</u> dan krijg je de vraag of je hem/haar als bij-lid wil toevoegen. Een bij-lid wordt toegevoegd aan je ledenlijst. Op de lidkaart van een bij-lid wordt bovenaan de tekst 'bijlid' toegevoegd.

Hierna gaan we op elk punt dieper in.

1. Oud-leden van je club opnieuw lid maken.

klik op de knop **LEDEN** op de home-pagina

Hier krijg je twee tabbladen: 'huidige leden' & 'oud leden'

Ga naar de **oud-leden** om te zien of het aante-sluiten lid in het verleden lid was.

| 1                                            | 1                                   | eden                            | Clubs                                                                    |
|----------------------------------------------|-------------------------------------|---------------------------------|--------------------------------------------------------------------------|
|                                              | Huidige Leden                       | Oud-Leden                       |                                                                          |
|                                              |                                     |                                 |                                                                          |
| Lidnumme                                     | metam                               |                                 |                                                                          |
| Lidnumme<br>59672                            | Jurgen                              | Anno                            | M H Maak opnieuw                                                         |
| 59672<br>25802                               | Jurgen<br>Emmely                    | Anno<br>Badie                   | M Maak opnieuw                                                           |
| Lidnumm<br>59672<br>25802<br>12124           | Jurgen<br>Emmely<br>Luc             | Anno<br>Badie<br>Badie          | M Maak opnieuw<br>V Maak opnieuw<br>M Maak opnieuw                       |
| Lidnumme<br>59672<br>25802<br>12124<br>16237 | Jurgen<br>Emmely<br>Luc<br>Philippe | Anno<br>Badie<br>Badie<br>Baert | M Maak opnieuw<br>V Maak opnieuw<br>M M Maak opnieuw<br>M M Maak opnieuw |

Indien ja, klik dan in het midden op de pijl "*maak opnieuw lid*" om die terug lid te maken. Deze komt nu automatisch in de lijst met huidige leden.

Door op de Bol-pijl in het begin te klikken, kun je naar de persoonlijke info van dit oud-lid gaan om eventueel het adres wijzigen, telefoon of e-mail toevoegen e.d.

## 2. nieuw lid aanmaken

Voor personen die voor de eerste keer lid worden bij Vlas moet er een lidnummer aangemaakt worden. Klik bovenaan op het plus-mannetje om een nieuw lid aan te maken.

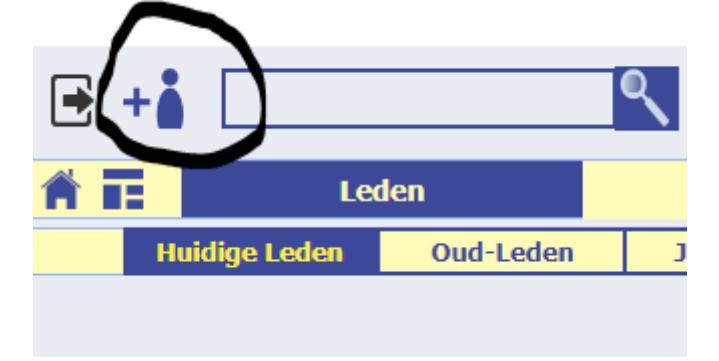

dan krijg je volgende pagina: hiermee doen we een check of je nieuw lid reeds in ILA voorkomt.

| ń | TERUG         | eden            |                |              |              |           | c     | Clubs       | 5       |       |                              |                                       |                            |                          |                                |                 | ×             |       | V       | 1         | a         | 3             | S   | pe      | or       |          | ++++               |               |
|---|---------------|-----------------|----------------|--------------|--------------|-----------|-------|-------------|---------|-------|------------------------------|---------------------------------------|----------------------------|--------------------------|--------------------------------|-----------------|---------------|-------|---------|-----------|-----------|---------------|-----|---------|----------|----------|--------------------|---------------|
| G | eslacht<br>V  | Geboo<br>07/06/ | rtedat<br>1946 | um           |              |           | Lid z | zoek        | en      | I     | Vul hie<br>of de p<br>systee | r eerst gesl<br>ersoon die<br>em zit. | lacht en ge<br>u lid wil m | boortedatu<br>aken misso | ım in. Wij co<br>chien al in o | ntroleren<br>ns | v             |       |         |           |           | /             |     |         |          |          | ++++               |               |
|   | Geboortedatum | un ** *         | Mon            | Octob<br>Tue | er 20<br>Wed | 14<br>Thu | ı Fri | > >><br>Sat |         |       |                              |                                       |                            |                          | Adres                          |                 |               |       |         |           |           | $\mathcal{L}$ | Nit | et in d | eze lijs | st       | ÷                  | $\mathcal{I}$ |
|   |               | 28              | 29             | 30           | 1            | 2         | 3     | 4           | owls.be | Secr  | etaris: Gavart               | Willy (093 6                          | 62 90 53 ; w               | illy.gavart@             | telenet.be)                    | Reknr.:   Or    | 5461 BIC: KRE | EDRER | Blond   | lernr · ( | 1435 798  | 234           | _   | _       | 16/1     | /elkom_0 | 49901au<br>8-23-06 |               |
|   |               | 5               | 6              | 7            | 8            | 9         | 10    | 11          |         | 140.0 | , 1 00013040                 |                                       | . oo io biug               | ge l'itenni.             |                                | 1040 0200       | Dio rate      | LUULU | D I ond |           | 3400.100. | 204           |     |         | 1 10/1   | 012014 1 | 0.20.00            |               |
|   |               | 12              | 13             | 14           | 15           | 23        | 17    | 18          |         |       |                              |                                       |                            |                          |                                |                 |               |       |         |           |           |               |     |         |          |          |                    |               |
|   |               | 26              | 27             | 28           | 29           | 30        | 31    | 1           |         |       |                              |                                       |                            |                          |                                |                 |               |       |         |           |           |               |     |         |          |          |                    |               |

## Om een nieuw lid in te geven:

- 1. vul het geslacht in
- 2. vul de geboortedatum in volgens systeem dd/mm/yyyy (bijvoorbeeld: 22/10/1997)
- 3. klik op 'lid zoeken'

### ightarrow als er <mark>geen</mark> personen voldoen aan deze gegevens

Als er <u>geen personen voldoen</u> aan deze gegevens (geslacht & geboortedatum) dan zit jouw nieuw lid nog niet in onze database en kom je automatisch in een venster 'nieuw lid aanmaken' waar je de verdere gegevens van je nieuw lid kan ingeven.

### Pagina 'nieuw lid aanmaken'

Op deze pagina begin je met het ingeven van de naam + voornaam. (links zie je het automatisch gegenereerde lidnummer voor deze persoon). Verzorg goed de juiste schrijfwijze van voornaam en naam want deze kan je zelf later niet wijzigen. Dan geef je de straat + huisnummer in (hetzelfde veld) en de gemeente en postcode. LET OP: je geeft eerst de gemeente in en daarna de postcode.

Als je begint met typen zal er een lijst met gemeentes verschijnen. Kies daar jouw gemeente. Nu zal er bij postcode een reeks postcodes verschijnen die aan jouw gemeente gekoppeld zijn. Kies hier jouw postcode.

Bij Nederlandse gemeenten en postnummers kan het gebeuren dat deze nog niet in het systeem zitten. In Nederland zijn er per gemeente meestal verschillende codes bestaande uit 4 cijfers en 2 letters. Indien de postcode niet in de drop-down zit, gelieve dan een mailtje te sturen naar **administrator@vlas.be**. Dan voegen we die postcode toe. Je kan wel het lid aanmaken en de postcode achteraf invullen.

| Jdnummer<br>75859                          | Terug<br>Lid maken<br>Voornaam<br>Guido |                            | Naam<br>Deprez                                                                                  | M                                                                                                    | VlaS' &                                        | portiv +<br>+<br>+<br>+<br>+           |
|--------------------------------------------|-----------------------------------------|----------------------------|-------------------------------------------------------------------------------------------------|----------------------------------------------------------------------------------------------------|------------------------------------------------|----------------------------------------|
| Adres<br>Parklaan 35<br>Telefoon<br>E-mail | Alken                                   | •                          | Geboren te<br>Nationaliteit (B<br>Rijkaregisternumm<br>Diploma                                  | Persoonsgegevens           Op         20/12/1963           •         •           •         •           •         •           •         • |                                                |                                        |
|                                            |                                         | VC 1F) www<br>Vias ( 050 ) | v.curvebowls.be  Secretaris: Gavart Willy (0<br>35.84.62, info@vlas.be, Polderstraat 76 A t<br> | 193 62 90 53 ; willy.gavart@telenet.be)   Reknr.:<br>bus 2 8310 Brugge   Reknr.: IBAN: BE62 7343 3                                       | Ondnr.:<br>238 5461 BIC: KREDBEBB   ondernr. : | Welkom, 0264Club<br>6/11/2014 11:35:38 |

Je vult verder de **\beschikbare** gegevens in.

Hierna klik je op 'lid maken'

Dan kom je terecht op het overzicht van de huidige leden. Je kan direct zien of het nieuwe lid is toegevoegd.

→ als er wel personen voldoen aan deze gegevens dan kijk je in de getoonde lijst of de persoon die je lid wilt maken ertussen staat.

> indien de persoon die je wil lid maken niet in de lijst staat, klik dan rechtsboven op de knowniet in de deze lijst Dan kom je in een venster waar je de verdere gegevens van je nieuw lid kan ingeven (zie vorige bladzijde).

> indien jouw kandidaat lid er wel tussen staat, klik dan op OK naast de naam. Deze persoon is nu toegevoegd als lid. Dan krijg je de vraag of je zeker bent dat je deze persoon lid wilt maken (zie figuur)

| LID verlengen                               |  |
|---------------------------------------------|--|
| Ben je zeker dat je Baes Leo lid wil maken? |  |
|                                             |  |
|                                             |  |

## bij-lid:

Echter, als de persoon die je lid wil maken reeds lid is van een andere club <u>bij jouw bond</u>. Dan krijg je de vraag of je hem/haar als bij-lid wil toevoegen (zie figuur).

| Dees Les is | roodo congoalat | an hii iullia hand  | la kan dit lid taa | waagan ala  |
|-------------|-----------------|---------------------|--------------------|-------------|
| bii-lid     | reeus aangesiot | en bij julile bonu. | Je kan uit liu toe | svuegen als |
| -,          |                 |                     |                    |             |
|             |                 |                     |                    |             |
|             |                 |                     |                    | 10112       |
|             |                 |                     | Cancel             | OK          |

Dit bij-lid wordt gewoon toegevoegd aan je ledenlijst. Op de lidkaart van een bij-lid wordt bovenaan de tekst 'bij-lid' afgedrukt [niet voor de bonden: BFSB(flessenschieten), VKB & BKB(krulbol), VKF(kegelen), VSJG & LUK(kruisboog), BCA(curling), VSMBF(bowls)]. In het menu 'Club' zie je naast het gewone aantal leden (nu 'hoofdleden' genoemd) ook het aantal bij-leden (zie figuur).

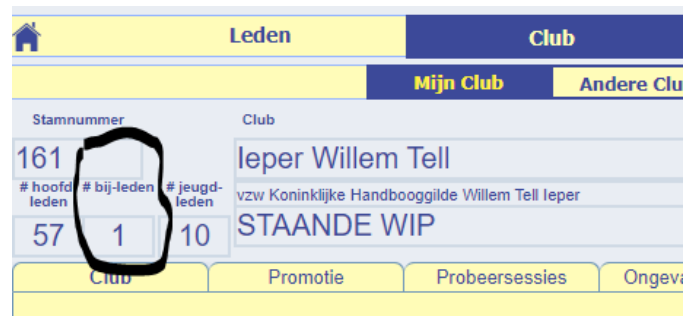

Ook in de 'Ledenlijst export excel' is een kolom toegevoegd zodat je kan zien wie je hoofdleden en bij-leden zijn (zie figuur): 0=bij-lid.

| I. | х                   |  |
|----|---------------------|--|
| T  | IsHoofdlidmaatschap |  |
|    | 0                   |  |
|    | 1                   |  |
|    | 1                   |  |

#### D. gegevens bestaand lid wijzigen

Wanneer je op de pagina van 'huidige leden' staat, dan kun je links op het bolletje met pijltje erin klikken naast de persoon waarvan de gegevens veranderd moeten worden. Zo kom je op de **individuele kaart** van dat lid. Hier kun je de nodige gegevens aanpassen.

Bij het aanpassen van gemeente en postnummer geef je best eerst de gemeente in. Dan kan je de postcode selecteren. Naam en voornaam van een lid kan je niet wijzigen. Als een naam verkeerd gespeld is, stuur dan een mail naar <u>administrator@vlas.be</u>. Wij corrigeren dit dan voor jou.

Bij de persoonsgegevens linksonderaan is het ook mogelijk om in te vullen of een lid trainer, scheidsrechter of jury is binnen jouw club. Indien deze trainer, scheidsrechter of jury is, duid je dit aan met "ja" naast het veld "trainer" of "scheidsrechter/jury".

## E. Raadplegen en aanpassen clubgegevens

Van op de Home-pagina klik je op de knop 'Clubs'. Hier zie je de gegevens van je club.

| stamnummer<br>179               | Gent K.G. De Ware Vrienden                                        | 1                              |                                                              | 2016            | Bond 11 Koninklijke                                                            | 179 o<br>Nationale Bond der | 1082<br>Belgische Wips | chutters |                  | -                     |
|---------------------------------|-------------------------------------------------------------------|--------------------------------|--------------------------------------------------------------|-----------------|--------------------------------------------------------------------------------|-----------------------------|------------------------|----------|------------------|-----------------------|
| Aantal leden<br>52              | Konintijte Gide de Ware Vrienden van Sint Sebastia<br>STAANDE WIP | an Gent                        |                                                              |                 | Seotor Sector 2<br>Andere beoefende sporten<br>Aantal betaalde bondskaarten: 5 | 53                          |                        |          |                  | Actieve jaar:<br>2016 |
| Club                            | Huidige Leden Oud-Leden                                           | Brochure                       |                                                              |                 |                                                                                |                             |                        | Sch      | nraplijst        | Ledenlijst            |
| Zwijnaarde                      |                                                                   | Accommodatie                   | BL050 Sportistatanik ID 00000000-0000-0000-0000-000000023914 | Adres           |                                                                                |                             | Categorie              | +        | Verkjaa          |                       |
| Telefoon                        | 093 29 56 30 487518775                                            | 2016 Maaltebrugge-Park         |                                                              | Leebeekstraat 2 | 9052                                                                           | Zwijnaarde                  | Clublokaal             |          | Kalende          | rjaar 👘               |
| E-mail                          | marc.goedertier@telenet.be                                        | 2015                           |                                                              |                 |                                                                                |                             |                        |          | Histori          | ek                    |
| Webstek                         |                                                                   | 2015 Maaltebrugge-Park<br>2014 |                                                              | Leebeekstraat 2 | 9052                                                                           | Zwijnaarde                  | Clublokaal             |          | Jaar Lic<br>2016 | Via\$ Sportiv         |
| Maatschappelijke                | e zetel                                                           | 2014 Maaltebrugge-Park         |                                                              | Leebeekstraat 2 | 9052                                                                           | Zwiinaarde                  | Clubiokaal             |          | 2015             | ××                    |
| Gontrodestraat 6                | 8 Geethoudge Oost-Vlaanderen                                      | 2013 Maaltebrugge-Park         |                                                              | Leebeekstraat 2 | 9052                                                                           | Zwijnaarde                  | Clublokaal             |          | 2014             | × ×                   |
| Rechtsvorm                      | VZW                                                               | Bestuur<br>Jaar Functie        | Haam                                                         | c               | ontactinfo                                                                     |                             | C                      | contact- | 2012             | × ×                   |
| Ondernemingsni                  | ummer 410643560                                                   | 2016 Voorzitter                | Goedertier Marc                                              |                 | marc.goederfier@telenet.be                                                     | 093 2                       | 9 56 30                | XO       | 2010             | ××                    |
| Rekeningnumme                   | er BE42 0011 7767 2754                                            | 2016 Penningmeester            | Uvyn Willy                                                   |                 |                                                                                | 093 6                       | 2 01 92                |          | 2009             | ××                    |
| Layout voor lede<br>Doelgroepen | ntijst niet categoné (dř. VBFIW)                                  | 2016 Secretaris                | Goedertier Filip                                             |                 |                                                                                | 093 8                       | 160                    |          | 2008             | ×                     |

Bij Accommodatie & Bestuur zie je rechts een dikke blauwe

staan. Klik hierop om

de gegevens voor het nieuwe jaar in te geven.

## Vul veld per veld in.

Om de postcode van de accommodatie in te geven doe je het volgende. Vul eerst de gemeente in, dan kun je de postcode selecteren.

## Contactpersoon/zaakgelastigde?

Dit is meestal de clubsecretaris. Dit is de persoon waar het Vlas-secretariaat contact mee opneemt. In sommige gevallen is de zaakgelastigde iemand anders dan secretaris (voorzitter, penningmeester of nog iemand anders). Belangrijk dat er **steeds een contactpersoon** is aangevinkt.

Zorg ervoor dat **voor de contactpersoon steeds een telefoonnummer/gsm én e-mailadres** is ingevuld. Deze gegevens kun je invullen op hun individuele ledenpagina.

### F. ledenlijsten exporteren

| +     |               |               | Ledenlijst excel         | Ledenlijst Pl   | DF                                                                                                    |
|-------|---------------|---------------|--------------------------|-----------------|----------------------------------------------------------------------------------------------------|
| â i:  | I             | eden          | Club                     |                 |                                                                                                    |
|       | Huidige Leden | Oud-Leden     | Jeugdleden               |                 |                                                                                                    |
| Lidnr | Naam          |               | Adres                    | Gelieve het vol | Bij melding 'Fout adres'<br>ledige adres te controleren en te corrigeren<br>Dit kan op de individuele pagina van het lid |
| 79768 | Luc           | Callant       | M Riethulstraat10        | 9880            | Aalter                                                                                                    |
| 80923 | Arne          | Carrette      | M Wontergemstraat 46     | 8720            | Dentergem                                                                                                    |
| 80591 | Johan         | Carrette      | M Pontweg 21             | 9880            | Aalter                                                                                                    |
| 71561 | Xavier        | Devreese      | M Leistraat 22           | 9881            | Bellem                                                                                                    |
| 7661  | Vincent       | Gozin         | M Bellemstraat 1         | 9880            | Aalter                                                                                                    |
| 29225 | Tom           | Hoornaert     | M Viooltjesveld 20       | 8954            | Westouter                                                                                                    |
| 7644  | Christian     | Slos          | M Loveldlaan 2           | 9880            | Aalter                                                                                                    |
| 70966 | Lander        | Slos          | M Loveldlaan 2           | 9880            | Aalter                                                                                                    |
| 75338 | Liselot       | Slos          | V Loveldlaan 2           | 9880            | Aalter                                                                                                    |
| 74114 | Dirk          | Van Den Steen | M Kattewegel 3           | 9880            | Aalter                                                                                                    |
| 74113 | Julie         | Van Den Steen | V Kattewegel 3           | 9880            | Aalter                                                                                                    |
| 7666  | Dirk          | Van Hal       | M Ruisleedsesteenweg 42C | 8700            | Tielt                                                                                                    |
| 66732 | Bart          | Verheyde      | M Weibroekkouter 20      | 9880            | Aalter                                                                                                    |

## via het tabblad Leden > huidige leden kun je ledenlijsten experteren.

knop "Ledenlijst export excel": klik op deze knop en wordt een actie uitgevoerd. Hierna verschijnt er een venster op je scherm. Door op de balk in het midden 'Ledenlijst\_xxx.xlsx' te klikken, wordt jouw excelledenlijst gedownload. (klik het aan onderaan je scherm of open het via de verkenner in de map 'downloads').

knop "Ledenlijst PDF": klik op deze knop en wordt een actie uitgevoerd. Hierna verschijnt er een venster op je scherm. Door op de balk in het midden 'Ledenlijst\_xxx.pdf' te klikken, wordt jouw PDF ledenlijst gedownload. (klik het aan onderaan je scherm of open het via de verkenner in de map 'downloads').

#### G. Afmelden / uitloggen

Wanneer je gedaan hebt en je wenst te stoppen, dan moet je op volgende manier afmelden. Ga eerst naar de home-page, door linksboven op het **huisje** te klikken. Dan zie je er vlak boven een **zwart vierkantje met pijl**. Klik hierop en je bent correct afgemeld.

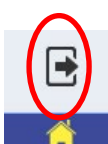

Uw club is aangesloten per Kalenderjaar. Je club verlengen en nieuwe leden ingeven voor het nieuwe jaar kan vanaf 1 december.

Leden

Clubs

## Welkom, Haasdonk K.P.S.G. St-Sebastiaan

## Overzicht opmerkingen

| Secretariaat | De lidmaatschap van uw club is succesvol verlengd. Aan het<br>begin van elke maand worden de lidkaarten aangemaakt. Probeer<br>indien mogelijk alle nieuwe leden vooraf toe te voegen. | 10/04/2016 19:39:49 | * |
|--------------|----------------------------------------------------------------------------------------------------|---------------------|---|
| Secretariaat | De lidmaatschap van uw club werd verlengd.Aan het begin van<br>elke maand worden de lidkaarten aangemaakt. Probeer indien<br>mogelijk alle nieuwe leden vooraf toe te voegen.          | 29/04/2015 15:26:56 |   |
| -            | The Education has been used and and and and the back back to an                                                                                                    |                     |   |

H. Promotie-acties, probeersessie, ongevalsaangiftes

Via het tabblad "club" kun je onder andere de clubgegevens aanpassen. Zie ook puntje E.

Naast het aanpassen van deze gegevens zijn er ook nog drie andere functies beschikbaar onder het tabblad "club".

### 1) Tabblad 'promotie'

Hier is het mogelijk om je promotionele activiteit te registeren. Zo is het secretariaat op de hoogte en zijn ook de niet-leden die deelnemen verzekerd.

**Hoe?** Vul alle velden in het groene gedeelte in en klik op het einde op de diskette om op te slaan. Deze activiteit is nu geregistreerd.

| Stamnummer                                           | Club                                                                                                    |                                                                                                    |                                                                         |                                                     |                    |                                               |                     |
|------------------------------------------------------|----------------------------------------------------------------------------------------------------|----------------------------------------------------------------------------------------------------|-------------------------------------------------------------------------|-----------------------------------------------------|--------------------|-----------------------------------------------|---------------------|
| 819                                                  | Ekerse Freaken                                                                                                  |                                                                                                    |                                                                         |                                                     |                    |                                               | Bond                |
| Aantal leden                                         | Ekerse Freaken                                                                                                  |                                                                                                    |                                                                         |                                                     |                    |                                               |                     |
| 12                                                   | SCHAARBAANKE                                                                                                    | GELEN                                                                                                    |                                                                         |                                                     |                    |                                               |                     |
| Club                                                 | Promotie                                                                                                    | robeersessies                                                                                                   |                                                                         |                                                     |                    |                                               |                     |
| VlaS voorziet ir<br>lichamelijke sc<br>Om hierop aan | n een verzekening voor de deememen<br>hade) voor deelnemers die niet aang<br>ispraak te kunnen doen moet de ond | s aan promotieacties die georganiseerd wo<br>esloten zijn bij VlaS.<br>erstaande gegevens vóór het plaatsvinden | orden door de bij VlaS aangesloten<br>van de activiteit worden doorgege | clubs of bonden. Tijdens deze pro<br>even aan VlaS. | notieacties worden | n ook de ongevallen verzekerd (burgerlijke aa | insprakelijkheid én |
| Nieuw evenen                                         | nent                                                                                                    |                                                                                                    |                                                                         |                                                     |                    |                                               |                     |
| Datum eveneme                                        | ent" Contactpersoon                                                                                             | Soort Groep                                                                                                    | Soort Actie*                                                            | Gemeente evenement                                  | Discipline         |                                               |                     |
|                                                      |                                                                                                    |                                                                                                    |                                                                         |                                                     |                    | Ū 🔚                                           |                     |
| Geregistreerd                                        | le evenementen                                                                                                  |                                                                                                    |                                                                         |                                                     |                    |                                               |                     |
| Datum evenem                                         | ent Contactpersoon                                                                                              | Soort Groep                                                                                                    | Soort Actie                                                             | Gemeente evenement                                  | Discipline         |                                               |                     |
|                                                      |                                                                                                    |                                                                                                    |                                                                         |                                                     |                    |                                               |                     |
|                                                      |                                                                                                    |                                                                                                    |                                                                         |                                                     |                    |                                               |                     |
|                                                      |                                                                                                    |                                                                                                    |                                                                         |                                                     |                    |                                               |                     |

#### 2) Tabblad 'probeersessie'

Je kan personen die je sport eens willen proberen alvorens lid te worden gratis verzekeren. Daarvoor moet je ze registreren via 'probeersessies'. Ieder lid kan driemaal komen proberen. Daarna kan je hen lid maken.

Klik op 'Nieuwe...' om de gegevens: naam, voornaam, geslacht, geboortedatum in te vullen. Je kan ook reeds drie datums invullen. Als een datum voorbij is, dan kan je deze niet meer wijzigen of verwijderen, is deze nog niet voorbij, dan kan je wel nog een andere dag kiezen.

Wenst de kandidaat lid te worden, klik dan op 'Maak lid' (je hoeft naam, voornaam, geslacht en geboortedatum dan al niet meer te typen).

Als je alle gegevens ingevuld hebt kan je naar een ander tabblad gaan. De ingevulde gegevens zullen vanzelf opslaan.

| kerse Freake<br><sup>erse Freaken</sup><br>CHAARBAAI | en<br>NKEG                                                                                                |                                                                                                    |                                                                                                    |                                                                                                    |                                                                                                    |                                                                                                    |                                                                                                    |                                                                                                    |                                                                                                    |
|------------------------------------------------------|----------------------------------------------------------------------------------------------------|----------------------------------------------------------------------------------------------------|----------------------------------------------------------------------------------------------------|----------------------------------------------------------------------------------------------------|----------------------------------------------------------------------------------------------------|----------------------------------------------------------------------------------------------------|----------------------------------------------------------------------------------------------------|----------------------------------------------------------------------------------------------------|----------------------------------------------------------------------------------------------------|
| erse Freaken<br>CHAARBAAI                            | VKEG                                                                                                    |                                                                                                    |                                                                                                    |                                                                                                    |                                                                                                    |                                                                                                    |                                                                                                    |                                                                                                    |                                                                                                    |
| CHAARBAAI                                            | NKEG                                                                                                    | CI CAI                                                                                                    |                                                                                                    |                                                                                                    |                                                                                                    |                                                                                                    |                                                                                                    |                                                                                                    |                                                                                                    |
|                                                      | SCHAARBAANKEGELEN                                                                                         |                                                                                                    |                                                                                                    |                                                                                                    |                                                                                                    |                                                                                                    |                                                                                                    |                                                                                                    |                                                                                                    |
| Promotie                                             | Prob                                                                                                    | eersessies                                                                                                    |                                                                                                    |                                                                                                    |                                                                                                    |                                                                                                    |                                                                                                    |                                                                                                    |                                                                                                    |
| S                                                    |                                                                                                    |                                                                                                    |                                                                                                    | Datum                                                                                                    |                                                                                                    |                                                                                                    |                                                                                                    |                                                                                                    |                                                                                                    |
| Test                                                 | M                                                                                                    | 07/02/1979                                                                                                    |                                                                                                    | 24/03/2017                                                                                                    |                                                                                                    | •                                                                                                    | Maak lid                                                                                                    | Ť.                                                                                                    | <b>7</b> 1                                                                                                    |
|                                                      |                                                                                                    |                                                                                                    |                                                                                                    |                                                                                                    |                                                                                                    |                                                                                                    |                                                                                                    |                                                                                                    | 1.1                                                                                                    |
|                                                      | Promote<br>ekering voor de deelne<br>sies worden ook de ong<br>kunnen doen moet de o<br>S<br>Aleernes min | Promotie Prov<br>ekering voor de deelmeners aan p<br>sies worden ook de ongevallen ve<br>kunnen doen moet de onderstaan<br>S<br>alvermetrie Geekolw<br>Test M | Promotie     Propersessies ekering voor de deelnemers aan probeersessies die sies worden ook de ongevallen verzekerd (burgerlijk kunnen doen moet de onderstaande gegevens voor  S Avermennin     Geelaoht Geboordeatur Test M 07/02/1979 | Promotie     Propersessies ekering voor de deelnemers aan probeersessies die georganis sies worden ook de ongevallen verzekerd (burgerlijke aanspra kunnen doen moet de onderstaande gegevens vóór het plaatsv  S  Avermean     Origenande Gegevens vóór het plaatsv  S  Avermean     Origenande Gegevens | Promotie         Probeersessies           ekering voor de deelnemers aan probeersessies die georganiseerd worden door de bij VIaS a<br>sies worden ook de ongevallen verzekerd (burgerlijke aansprakelijkheid én lichamelijke schad<br>kunnen doen moet de onderstaande gegevens voor het plaatsvinden van de activiteit worden           S         Datum           Aveormen met         Geste oht         Geste oht           Test         M         07/02/1979         24/03/2017 | Promotie         Probeersessies           ekering voor de deelnemers aan probeersessies die georganiseerd worden door de bij VlaS aangesloten clubs is<br>sies worden ook de ongevallen verzekerd (burgerlijke aansprakelijkheid én lichamelijke schade) voor deelneme<br>kunnen doen moet de onderstaande gegevens vóór het plaatsvinden van de activiteit worden doorgegeven aan           IS         Datum           Averreen         Geseicet         Geseicet           Test         M         07/02/1979         24/03/2017 | Promotie     Probeersessies       ekering voor de deelnemers aan probeersessies die georganiseerd worden door de bij VlaS aangesloten clubs of bonden.       sies worden ook de ongevallen verzekerd (burgerlijke aansprakelijkheid én lichamelijke schade) voor deelnemers die hiet aange kunnen doen moet de onderstaande gegevens vóór het plaatsvinden van de activiteit worden doorgegeven aan VlaS.       S     Datum       Avermeerine     Geboortodetom       Test     M       07/02/1979     24/03/2017 | Promotie         Probeersessies           ekering voor de deelnemers aan probeersessies die georganiseerd worden door de bij VlaS aangesloten clubs of bonden.           sies worden ook de ongevallen verzekerd (burgerlijke aansprakelijkheid én lichamelijke schade) voor deelnemers die miet aangesloten zijn bij Vla           kunnen doen moet de onderstaande gegevens vóór het plaatsviniden van de activiteit worden doorgegeven aan VlaS.           S         Datum           Averrinea me         Octea oht           Geseizet         Geseizet           Test         M           07/02/1979         24/03/2017 | Promotie     Probeersessies       ekering voor de deelnemers aan probeersessies die georganiseerd worden door de bij VlaS aangesloten clubs of bonden.       sies worden ook de ongevallen verzekerd (burgerlijke aansprakelijkheid én lichamelijke schade) voor deelnemers die niet aangesloten zijn bij VlaS.       kunnen doen moet de onderstaande gegevens vôor het plaats vinden van de activiteit worden doorgegeven aan VlaS.       S     Datum       Averritearin     Gestocet staat       Test     M     07/02/1979       24/03/2017     Maak lid |

## 3) Tabblad 'ongevalsaangiftes'

Het is nu ook mogelijk om een ongeval digitaal door te geven.

| 🖻 🕂                |                             | Welkom, T.T.V. Galliërs                  | Ravels             |                                                   |
|--------------------|-----------------------------|------------------------------------------|--------------------|---------------------------------------------------|
| Â                  | Leden                       | Club                                     |                    | Vlas                                              |
|                    |                             | Mijn Club Andere Clubs                   | Ledengrafiek       | 18 -                                              |
| Stamnummer         | Club                        |                                          |                    |                                                   |
| 744                | T.T.V. Galliërs I           | Ravels                                   |                    | Bond Belgische Touwtrekbond - Afdeling Vlaanderen |
| #leden #jeu<br>led | n Touw Trekker Vereniging G | Galliërs Ravels                          |                    |                                                   |
| 26 1               | TOUWTREKK                   | EN                                       |                    |                                                   |
| Club               | Promotie                    | Probeersessies Ongevalaangifter          |                    |                                                   |
| Ongeva             | laangiftes                  |                                          |                    |                                                   |
| Datum              | LO / BA                     | Tegenpartij / Slachtoffer Aansprakelijke | Dossiernr. Belflus | Nieuwe aangiite                                   |
| i                  |                             |                                          |                    | <u>^</u> _                                        |
|                    |                             |                                          |                    |                                                   |
|                    |                             |                                          |                    |                                                   |
|                    |                             |                                          |                    |                                                   |

Rechts heb je een blauwe knop 'nieuwe aangifte'. Er zal een nieuw venster openen waar je het formulier kan invullen.

| ONCEEVAL AANGIFTE   Tillegem St-Sebastiaan Vrije Archiers     ALCEMEEN   Soort activiteit   Betrett   Ongeval met derden   Inclement     Verturt                                                                                                    | lek                      |                                   |                                            |              |   |
|----------------------------------------------------------------------------------------------------|--------------------------|-----------------------------------|--------------------------------------------|--------------|---|
| ALGEMEEN   Discipline:   Scort activitei:   Betreft:   Olichamelijk ongeval   Ongeval met derden     Mutler   Versturt                                                                                                    |                          | ONGEVAL AANG<br>Tillegem St-Sebas | SIFTE<br>stiaan Vrije Archiers             | PDF          |   |
| Discipline: STAANDE WIP<br>Soort activiteit:<br>2227-<br>11924<br>Discipline: STAANDE WIP<br>Soort activiteit:<br>Dessite<br>Betreft: O Lichamelijk ongeval O Ongeval met derden<br>1924<br>Annuleer Verstuur                                                                                                    |                          | ALGEMEEN                          |                                            |              | Ê |
| Dossie<br>1227-<br>1924<br>Betreft: CLichamelijk ongeval COngeval met derden<br>Intersection Congeval met derden<br>Intersection Congeval met derden<br>In |                          | Discipline:<br>Soort activiteit:  | STAANDE WIP ~                              | ×            |   |
| Image: Note of the second second sec                                                                                                    | Dossie<br>12274<br>11924 | Betreft:                          | O Lichamelijk ongeval O Ongeval met derden |              |   |
| Annuleer                                                                                                    |                          |                                   |                                            |              | 1 |
| Annuleer                                                                                                    |                          |                                   |                                            |              |   |
| Annuleer Verstuur                                                                                                    |                          |                                   |                                            |              |   |
| Annuleer Verstuur                                                                                                    |                          |                                   |                                            |              |   |
| Annuleer Verstuur                                                                                                    |                          |                                   |                                            |              | - |
|                                                                                                    |                          |                                   | Annule                                     | eer Verstuur |   |

Is het formulier volledig ingevuld, dan klik je rechts onderaan op *verstuur* (zie je de knop "verstuur" niet? De kans is groot dat je scherm ingezoomd staat. Start je internet opnieuw op, druk op "ctrl" en "-". Je zal rechts bovenaan het zoom percentage zien staan. Zorg dat dit op 100% staat. Hierna kan je je aangifte opnieuw invullen. Indien je dit probleem blijft voorhebben neem dan contact op met administrator@vlas.be)

Nadat je dat hebt verstuurd, krijgen wij in het secretariaat hiervan melding. Deze wordt dan behandeld en doorgestuurd naar de verzekeringsmaatschappij. Van zodra er een dossiernummer is toegewezen, wordt dit ook aangevuld bij het dossier.

Je kan nog eventuele aanpassingen doen door op de pijl vooraan te klikken.

| Stamnummer     | Club                       |                           |                  |                    |      |                                              |
|----------------|----------------------------|---------------------------|------------------|--------------------|------|----------------------------------------------|
| 1026           | TTV De Elektrot            | rekkers                   |                  |                    | Bond | Belgische Touwtrekbond - Afdeling Vlaanderen |
| #leden #jeugd- | Touw Trekker Vereniging De | Elektrotrekkers           |                  |                    |      |                                              |
| 21 10          | TOUWTREKKE                 | N                         |                  |                    |      |                                              |
| Club           | Promotie                   | Probeersessies 0          | Ingevalaangiftes |                    |      |                                              |
| Ongevala       | angiftes                   |                           |                  |                    | <br> | Warman                                       |
| Datum          | LO / BA                    | Tegenpartij / Slachtoffer | Aansprakelijke   | Dossiernr. Belfius | <br> | ากเรียการี ของญักเร                          |
| 05/04/2017     | Lichamelijk ongeval        | Arne Van Looveren         |                  | 1194212/534        |      | b 🔺                                          |
| 1              |                            |                           |                  |                    | <br> |                                              |
| Aanp           | assingen                   |                           |                  | toegekend          |      | bekijken                                     |
| make           | en                         |                           |                  | dossiernr.         |      | als pdf                                      |
|                |                            |                           |                  |                    |      | analoog met de                               |
|                |                            |                           |                  |                    |      |                                              |
|                |                            |                           |                  |                    |      | papierenversie                               |

## I. Smartphone

Je kan nu ook de club- en ledengegevens raadplegen via smartphone-lay-out. (Via tablet is er geen aparte lay-out hier kunnen dan ook sommige functies niet beschikbaar zijn.) De link om op in te loggen is dezelfde. Je accountnaam en paswoord zijn ook hetzelfde. https://vlas.clickworks.eu/fmi/webd

Wat kan je allemaal op je smartphone?

- Ledenlijst bekijken en de individuele gegevens per lid wijzigen.
- o De clubgegevens aanpassen
- o Invullen van promotie-acties (voor verzekering niet-leden die deelnemen)
- o Invullen van probeersessies (voor verzekering niet-leden die eens willen proberen)

Wat kan nog niet op de smartphone?

- Aanmaken van een nieuw lid
- Invullen van een ongevalsaangifte
- o Ledengrafieken bekijken

### J. VARIA - FAQ

1. Wat als er verkeerdelijk een lid teveel op je ledenlijst staat? (vergeten afvinken bij verlengen, per ongeluk aangemaakt, ...)

> Neem dan contact op met het Vlas-secretariaat. Je stuurt in een mailtje (administrator@vlas.be) met vermelding van naam, clubnaam en lidnummer. Deze persoon zal dan uit de lijst verwijderd worden.

2. Wat als mijn club stopt?

> je stuurt een mailtje naar het secretariaat via administrator@vlas.be.

je meldt hierin de clubnaam & stamnummer van de club die ermee stopt. Deze club zal dan op non-actief gezet worden. Deze verdwijnt <u>niet</u> uit het systeem. Dus, die club kan in de toekomst steeds opnieuw actief worden.

3. Wat met overleden leden of oud-leden?

In het scherm met alle informatie van een lid kan je deze aanvinken als overleden. Vul dan steeds de datum van overlijden in (desnoods een datum bij benadering als je deze niet precies weet). Deze zullen in een ander kleur komen, maar blijven voor het lopende jaar wel nog in de lijst staan. Bij het verlengen zullen die dan verdwijnen. Waarom nog in de lijst laten? Omdat ze begin van het jaar lid waren en dus in aanmerking komen voor de telling bij Sport Vlaanderen (de ledenstatistieken) en de boekhouding.

| overleden 🕑 | Deze persoon is overleden op | 13/12 | 2/201 | 9    |      |      |    |    |
|-------------|------------------------------|-------|-------|------|------|------|----|----|
|             |                              | *     | •     | dece | mber | 2019 | •  | ₩  |
|             |                              | MA    | DI    | WO   | DO   | VR   | ZA | ZO |
|             |                              | 25    | 26    | 27   | 28   | 29   | 30 | 1  |
|             |                              | 2     | 3     | 4    | 5    | 6    | 7  | 8  |
|             |                              | 9     | 10    | 11   | 12   | 13   | 14 | 15 |
|             |                              | 16    | 17    | 18   | 19   | 20   | 21 | 22 |
|             |                              | 23    | 24    | 25   | 26   | 27   | 28 | 29 |
|             |                              | 30    | 31    | 1    | 2    | 3    | 4  | 5  |

4. Ik was aangemeld op ILA maar kan niet meer verder werken?

De Time-Out tijd voor het online werken is ingesteld op 15minuten. Dat wil dit zeggen dat wanneer je meer dan 15 minuten niet meer op ILA werkt, je een melding krijgt dat de sessie verlopen is en dat je opnieuw moet aanmelden. Zolang je in ILA aan het werk blijft is er geen probleem. Maar wanneer ILA dus 15 minuten ongebruikt open blijft staan, dan moet je opnieuw inloggen.

## 5. Hoe maak ik een bij-lid?

Maak een nieuw lid aan via het plus-mannetje. Je vult geslacht en geboortedatum in. Als ILA dit lid terugvindt als lid van een andere club bij jouw bond, dan krijg je de mogelijkheid om die toe te voegen als bij-lid.

| Toevoegen van lidmaatschap                       |                               |             |
|--------------------------------------------------|-------------------------------|-------------|
| Baes Leo is reeds aangesloten bij ju<br>bij-lid. | llie bond. Je kan dit lid toe | evoegen als |
|                                                  | Cancel                        | ок          |
|                                                  |                               |             |